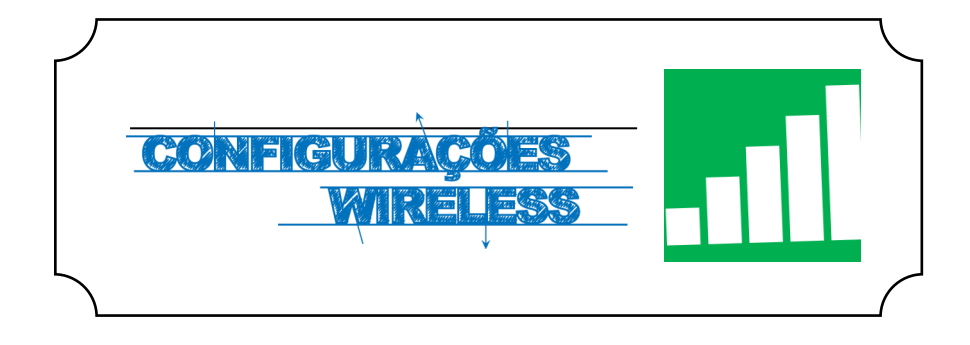

## Iniciar

Numa primeira etapa devemos aceder ao **Wi-Fi**, situado no canto inferior direito do ecrã, clicar no respetivo ícone e selecionar a rede **eduroam** (*Fig. 1*).

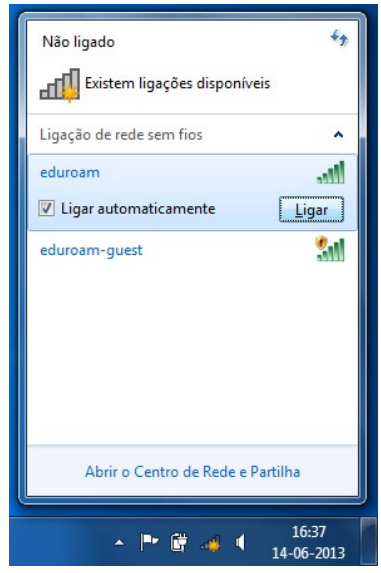

Fig. 1

## Autenticação

Preencher os campos com os respetivos dados pessoais *(Fig. 2)*:

Nome de utilizador: <identificação>@ismai.pt

Palavra-Passe: < Palavra-passe do Portal>

No fim de preencher os campos, clicar no botão **OK (Fig.** 2).

Após surgir a janela de certificado, clicar em Ligar.

| Segurança do Win                 | dows                                 |      | <u> </u> |
|----------------------------------|--------------------------------------|------|----------|
| Autenticaçã<br>Introduzir as cre | o de Rede<br>edenciais de utilizador |      |          |
|                                  | a099999@ismai.pt                     |      |          |
|                                  |                                      | ок с | ancelar  |

Fig. 2